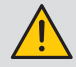

It is highly recommended to change all default passwords right away, especially the password of the Cyber security profile which has the highest privileges including changing passwords for other accounts.

Once passwords have been changed, connect to the Cyber security profile, go to the "Profile" menu and click on "Generate the passphrase":

| Podia  Pedia:  Pedia: Pedia: Pedia: |
|----------------------------------------------------------------------------------------------------|
| Profiles Profile status                                                                                                    |
| Profile You have logged on with the profile : Cyber Security Profiles                                                                                                    |
| Profile<br>You have                                                                                                    |

Copy the passphrase using the "Copy passphrase" button on the right side of the key, paste it somewhere and keep it safe. This will allow you to recover your password for the Cyber security account, should you lose it.

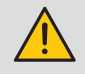

Account lockout policy: 3 unsuccessful login attempts to the Admin, Advanced User or Cyber security account will lock it for 1 hour. If you do not wish to wait 1 hour, you can reboot the D-50/D-70 display.

| 2              | 2                                              |                                                     |                                                                                                    |                    |
|----------------|------------------------------------------------|-----------------------------------------------------|----------------------------------------------------------------------------------------------------|--------------------|
| Profile        | Profile<br>You have logged on with the profile | e : Cyber Security                                  |                                                                                                    | 2019/10/08 10:13:2 |
| Profile        |                                                |                                                     |                                                                                                    |                    |
|                | Profiles                                       | Profile status                                      | Passphrase                                                                                                   | Actions            |
| Admin          |                                                |                                                     |                                                                                                    | <b>≜</b> ₹         |
| Advanced User  |                                                |                                                     |                                                                                                    | 🔒 🗾                |
| Cyber Security |                                                |                                                     | Generate the Passphrase                                                                                      | =                  |
|                |                                                |                                                     | Passubrase                                                                                                   |                    |
|                |                                                |                                                     | ( doppment                                                                                                   |                    |
|                |                                                | The passphrase is unique. Please store it in a safe | location and keep it to yourself. Once used, you will have to generate a new one.<br>211A_081019_101308_79bx |                    |
|                |                                                |                                                     |                                                                                                    | Close              |

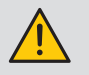

If you have forgotten to save the passphrase, the only option left is to reset the D-50/D-70 to factory default settings

# 10.2. Admin profile

When connected as Admin, you can access the configuration page by clicking on the "wrench/screwdriver" icon on the top left corner:

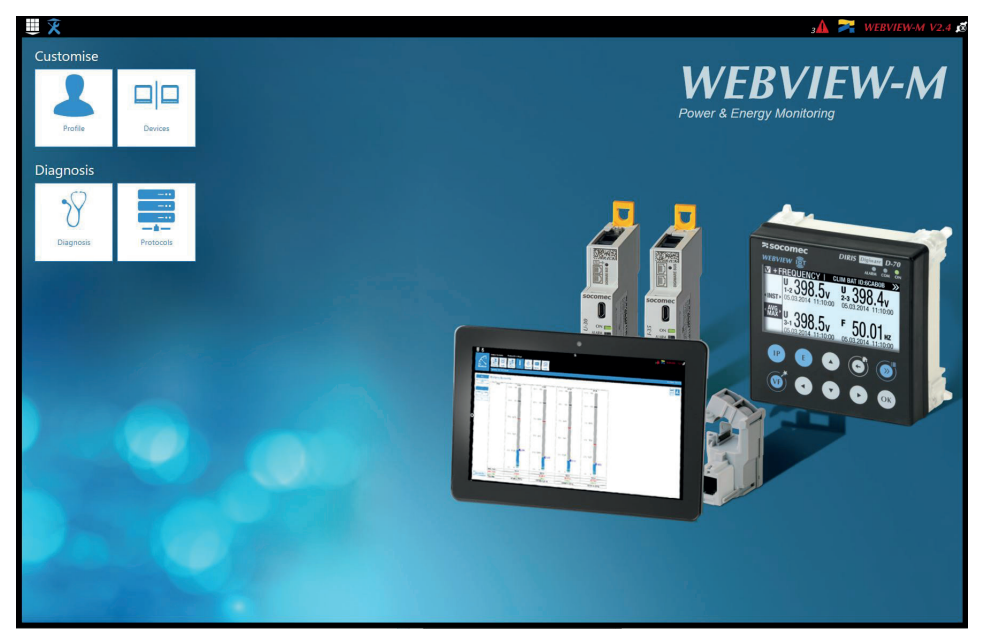

### 10.2.1. "Devices" tab

• Go to the "Devices" tab:

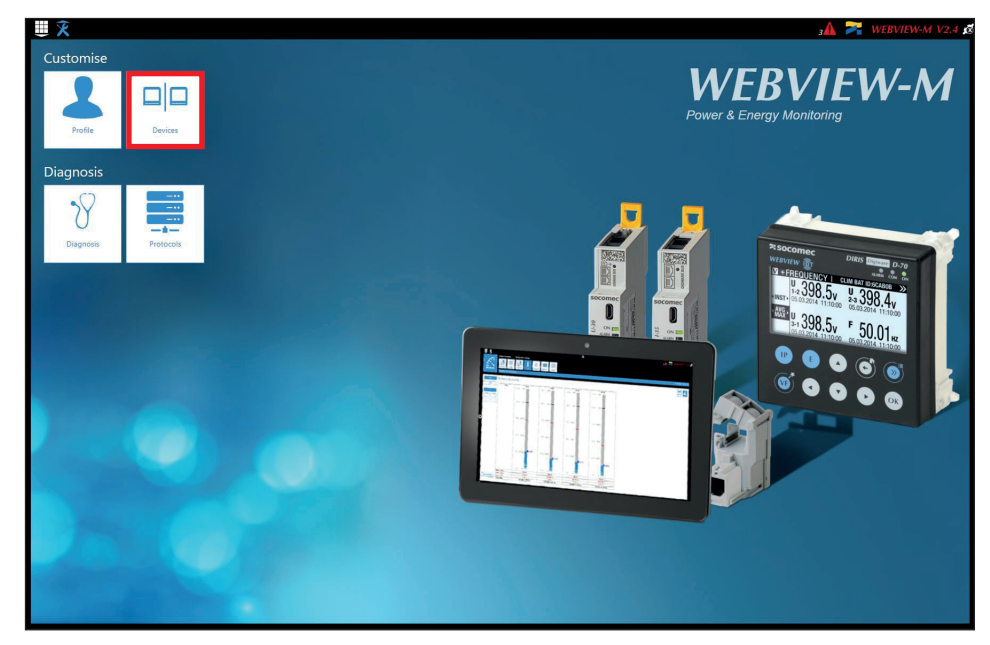

• Click on "Modify active configuration" (1), and then click on "Sources" (2):

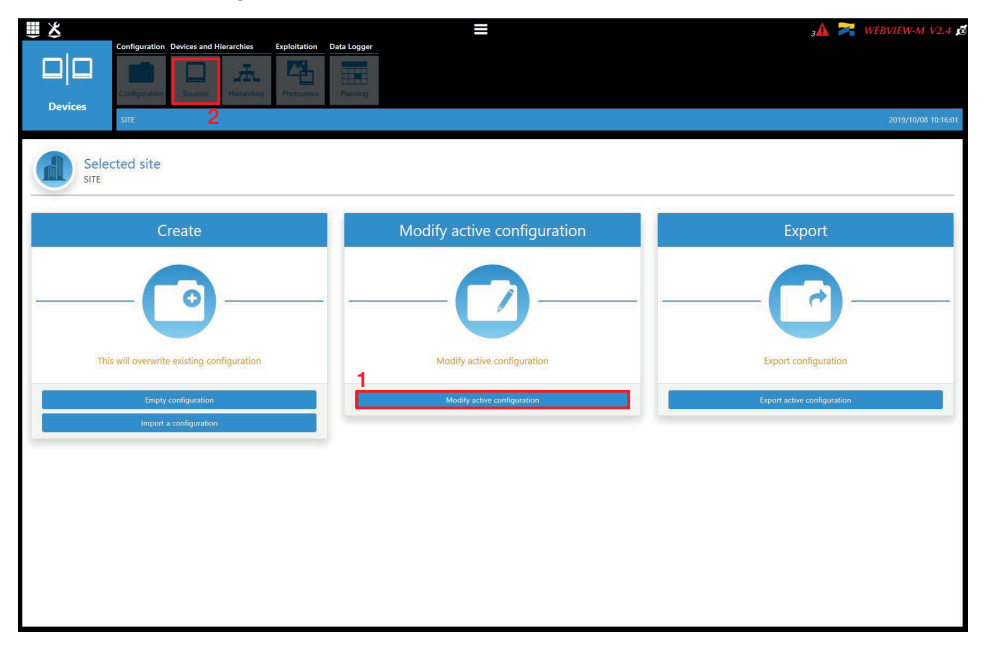

• Click on the "AutoDetect" icon on the right bottom corner to detect and add SOCOMEC devices already present in the D-50/D-70 display's topology.

|                 | Constant Destant and Discontine      | Produktion Data Lawren |            | =              |                |            |        | 3A 泽 WEBVIE |        |       |
|-----------------|--------------------------------------|------------------------|------------|----------------|----------------|------------|--------|-------------|--------|-------|
| Canf            | Infiguration Devices and Hierarchies | Photoviews Planning    | -          |                |                |            |        |             |        |       |
| Devices<br>SITE | IE                                   |                        |            |                |                |            |        | 2019        | /10/08 | 3 10: |
|                 |                                      | Data Sources           | 5          |                | Gro            | titi       |        |             |        |       |
|                 |                                      |                        | -          |                | (å             | <b>1</b>   |        |             |        |       |
| search          |                                      |                        |            |                |                |            |        |             |        |       |
| Reference       | Name                                 | Area                   | IP address | Modbus address | Network Type   | Network ID | Status | Actions     |        |       |
| -70 M70         | ,                                    |                        | localhost  | 4              | None / Unknown | D1211A     |        | 7           | 9      | 1     |
| 135 S-135       | 15@2                                 |                        | localhost  | 2              | 3P+N           | 115B1F     |        | 7           | 0      |       |
| 30 U-308        | 0@37                                 |                        | localhost  | 37             | 3P+N           | D503BA     |        | =           | 0      |       |
| 5 1-35@         | @4                                   |                        | localhost  | 4              | 3P+N           | 0454A9     |        | 7           | 0      |       |
| IS I-35@        | @39                                  |                        | localhost  | 39             | 3P+N           | DCB5E9     |        | =           | 0      |       |
| 15 1-45/@       | @40                                  |                        | localhost  | 40             | 3P+N           | AABA01     |        | 7           | 0      | 1     |
| -20 10200       | 3@3                                  |                        | localhost  | 3              | None / Unknown | A76D5A     |        | 7           | 0      | 1     |
| 31 dc U-3x I    | ¢ DC@8                               |                        | localhost  | 8              | DC             | 3BA0F0     |        | 7           | 0      |       |
| 5 dc ??? @      | @5                                   |                        | localhost  | 5              | DC             | FDFE94     |        | 7           | 0      |       |
| -10 10-10       | 0@10                                 |                        | localhost  | 10             | None / Unknown | C0E45D     |        | 7           | 0      |       |

• Click on the "+" icon at the right bottom corner for manually adding products one at a time. Adding an M-50/M-70 gateway or D-50/D-70 display will add the entire topology under that gateway or display.

|           |      | Add a device |            | $\checkmark$ $\times$ |
|-----------|------|--------------|------------|-----------------------|
| Reference | Name | Area         | IP address | Modbus address        |
| D-50      | 1    |              | localhost  |                       |

• The various SOCOMEC devices that are supported by WEBVIEW-M are given in the following list:

| Gateways              | <b>DIRIS</b> Digiware                                                                                  | COUNTIS                                                                                | DIRIS A                  | Switches    |
|-----------------------|----------------------------------------------------------------------------------------------------|----------------------------------------------------------------------------------------|--------------------------|-------------|
| D-50                  | D-40                                                                                                   | Ci                                                                                     | A-10                     | ATyS p M    |
| D-50v2                | I-30                                                                                                   | E03                                                                                    | A-20                     | C55         |
| D-70                  | I-30 dc                                                                                                | E04                                                                                    | A-30                     | C65         |
| G-30/G-40             | I-31                                                                                                   | E13                                                                                    | A-40                     | C66         |
| G-50/G-60             | I-33                                                                                                   | E14                                                                                    | A-40 Ethernet            |             |
| M-50                  | I-35                                                                                                   | E17                                                                                    | A-40 Profibus            | Old DIRIS A |
| M-70                  | I-35 dc                                                                                                | E18                                                                                    | A14                      | A10         |
|                       | I-43                                                                                                   | E23                                                                                    | A17                      | A20         |
| DIRIS B               | 1-45                                                                                                   | E24                                                                                    | A17 2ln                  | A20v2       |
| B-10                  | I-60                                                                                                   | E27                                                                                    | A17 THD                  | A40v2       |
| B-30 RF<br>B-30 RS485 | I-61<br>IO-10<br>IO-20<br>S-130<br>S-135<br>S-Datacenter<br>U-10<br>U-20<br>U-30<br>U-31 dc<br>U-32 dc | E28<br>E33<br>E34<br>E43<br>E44<br>E44R<br>E44R<br>E47<br>E48<br>E53<br>ECI32<br>ECI32 | A17 THD In<br>A60<br>A80 | A40v3       |

**Note:** other tabs such as "Hierarchy" and "Photoview" can be configured as well. They offer additional modes for the visualisation and analysis of measurements and consumption.

(i)

### 10.2.2. "Protocols" tab

Once the system is fully configured to visualise measurements and consumption on WEBVIEW-M, the communication protocols which will be used by the D-50/D-70 display to exchange data with an external supervisor (SCADA, Energy Management System, etc.) can be configured from the "Protocols" tab.

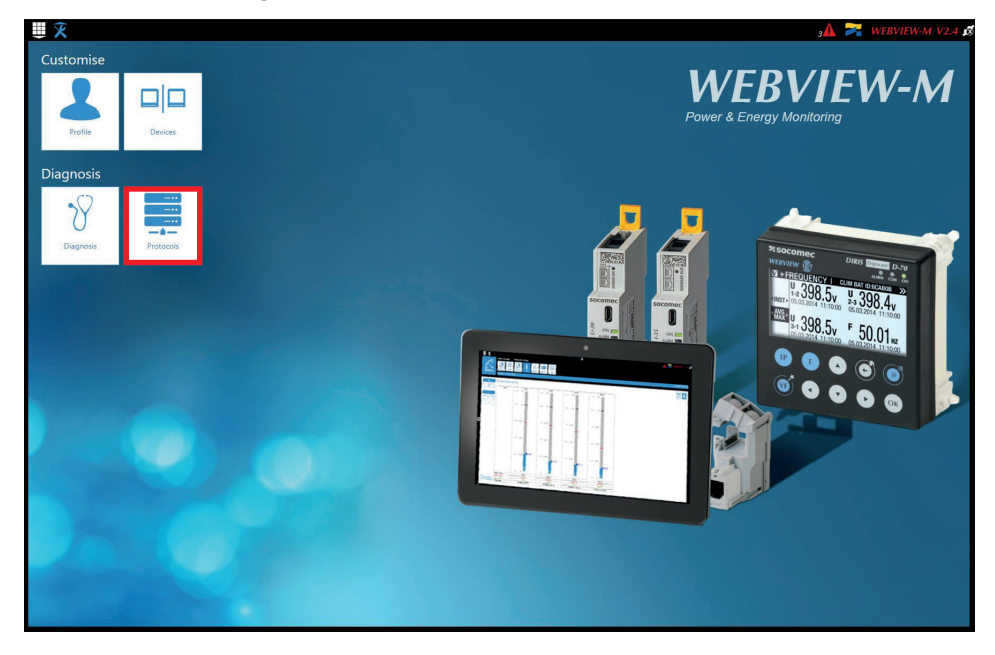

#### • Network Configuration

This tab allows you to modify the gateway's IP configuration:

|             | _                                                                                                    | <u> </u>         |                     | 3 🚹 🏹 WEBVIEW-M V2.4 🗷 |
|-------------|----------------------------------------------------------------------------------------------------|------------------|---------------------|------------------------|
| Protocols   | Image: Network Configuration         Image: Data Push Protocols         Image: Data Push Protocols         Image: Data Push Push Push Push Push Push Push Push | Email            |                     |                        |
| Trotocold.  |                                                                                                    |                  |                     | 2019/10/08 10:20:49    |
|             |                                                                                                    | IP Configuration | Proxy Configuration |                        |
| General     | $\checkmark$ ×                                                                                                    |                  |                     |                        |
| Enable DHCP |                                                                                                    |                  |                     |                        |
| Address     | 172.23.24.111                                                                                                    |                  |                     |                        |
| Mask        | 255.255.0.0                                                                                                    |                  |                     |                        |
| Gateway     | 172.23.13.1                                                                                                    |                  |                     |                        |
| Advanced    |                                                                                                    |                  |                     |                        |
| DNS         | 8.8.8                                                                                                    |                  |                     |                        |
| Domain name | socomec.com                                                                                                    |                  |                     |                        |
| Host name   | SD1211A                                                                                                    |                  |                     |                        |
|             |                                                                                                    |                  |                     |                        |
|             |                                                                                                    |                  |                     |                        |
|             |                                                                                                    |                  |                     |                        |
|             |                                                                                                    |                  |                     |                        |
|             |                                                                                                    |                  |                     |                        |
|             |                                                                                                    |                  |                     |                        |
|             |                                                                                                    |                  |                     |                        |
|             |                                                                                                    |                  |                     |                        |
|             |                                                                                                    |                  |                     |                        |

After modifying those parameters, a reboot of the D-50/D-70 display is necessary.

#### Data Push

- Authentication
  - Site name: This setting is essential to connect the D-50/D-70 display to a physical location within the project structure. Default Site name is "SITE" and must be changed (in EMS export mode only) or a system alarm will be triggered.
  - Server name: Unique identifier of the display. The default server name is the NET ID, displayed on the home screen of the D-50/D-70 display.

| dentification<br>rever name | Data longer | Land |
|-----------------------------|-------------|------|
|                             |             |      |

- Data Logger
  - Server: To send data files to a remote server, the Administrator selects the FTP(S) server
  - Destination folder: Enter the remote server directory for receiving the files
  - Upload log files: Select if you want the display to also send the log file to the remote server
  - Address: Enter the IP address of the remote server
  - Port: Enter the software port (usually 20 or 21 for FTP and 990 for FTPS)
  - User name: enter the user name the access the remote server. It must be consistent with the User name configured on the FTP server.
  - Password: enter the password to access the remote server. It must be consistent with the password configured on the FTP server.
  - Secure communication: open a secure session between the display and the remote server
  - File format: data can be exported in different file formats (CSV and EMS see appendices 1 and 2). The CSV format is easier to use while EMS is better for importing data into an external energy management software.
  - Test connectivity: Test the FTP export function

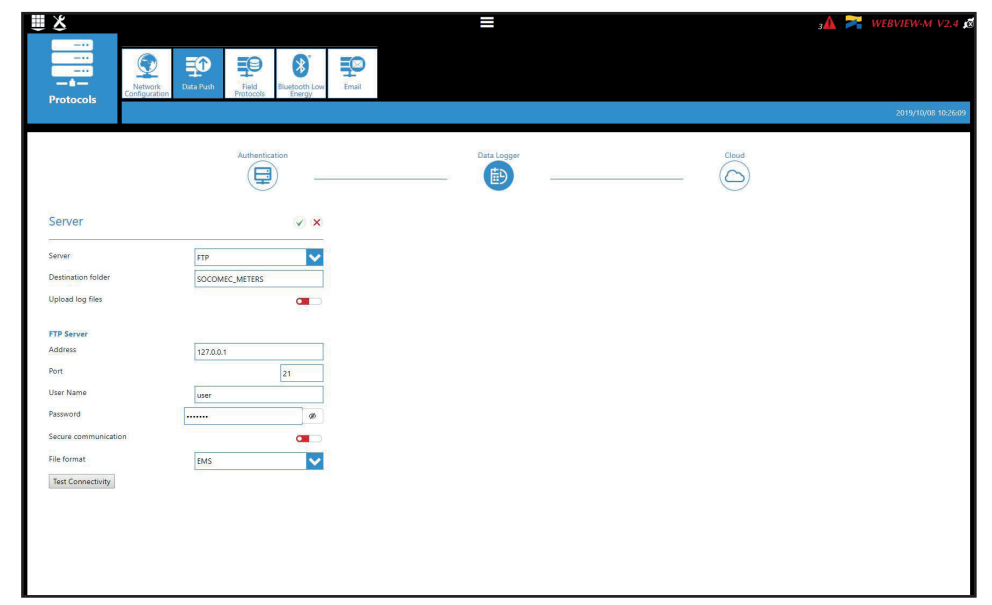

#### Field protocols

- Communication: allows you to configure the different protocols that the D-50/D-70 display can use to communicate to external energy management systems.

| ₩ ¥               |                             | sA 🏹 WEBVIEW-M V2.4  |
|-------------------|-----------------------------|----------------------|
| <br><br>Protocols | ush Fedd Buetcoth Low Email | eccu annunc          |
|                   |                             | LUT OF NO UN TOOLEAN |
|                   | Communication               | <br>Time             |
| Modbus over RS485 | BACnet                      |                      |
| Master            | BACnet Activation           |                      |
| Address           | 1                           |                      |
| Speed             | 38400                       |                      |
| Stop Bit          | 1                           |                      |
| Parity            | None                        |                      |
|                   |                             |                      |
| SNMP              |                             |                      |
| SNMP Activation   |                             |                      |
|                   |                             |                      |
|                   |                             |                      |
|                   |                             |                      |
|                   |                             |                      |
|                   |                             |                      |
|                   |                             |                      |
|                   |                             |                      |
|                   |                             |                      |
|                   |                             |                      |
|                   |                             |                      |

Refer to ANNEX. A and B for more information on BACnet and SNMP communication protocols with the D-50/D-70 display.

- Time: allows you to configure an SNTP server to automatically synchronise the clock of the D-50/D-70 display to an external computer.

|                      |                                                                                                    |               | з🋕 襗 WEBVIEW-M V2.4 🙇 |
|----------------------|----------------------------------------------------------------------------------------------------|---------------|-----------------------|
|                      | Image: Second second second | Email         | 2019/10/06 10:22:29   |
|                      |                                                                                                    | Communication | Time                  |
| SNTP                 | $\checkmark$ ×                                                                                                    |               |                       |
| Enable SNTP          |                                                                                                    |               |                       |
| Current Date         | 2019/10/08 10:23:14                                                                                                    |               |                       |
| Address              | 0.pool.ntp.org                                                                                                    |               |                       |
| Port                 | 123                                                                                                    |               |                       |
| Update frequency (s) | 30                                                                                                    |               |                       |
| Enable summer time   |                                                                                                    |               |                       |
| Timezone             | итс 🗸                                                                                                    |               |                       |
|                      |                                                                                                    |               |                       |

#### • Email

This tab allows you to activate and configure email notifications in case of alarms:

| ₩<br>X                      |                     | з🛦 襗 WEBVIEW-M V2.4 🖪 |
|-----------------------------|---------------------|-----------------------|
|                             |                     |                       |
|                             |                     |                       |
| Protocols                   | Protocols Energy    |                       |
|                             |                     | 2019/10/08 1027/02    |
| 201020                      |                     |                       |
| SMIP                        | × ×                 |                       |
| Activation                  |                     |                       |
| Host 0.0.                   | 0.0                 |                       |
| Port                        | 25                  |                       |
| Secured connection          |                     |                       |
| Activate Authentication     |                     |                       |
| Email sender address        | gateway@socomec.com |                       |
| Email destination address 2 |                     |                       |
| Email destination address 3 |                     |                       |
|                             | , <b></b>           |                       |
|                             |                     |                       |
|                             |                     |                       |
|                             |                     |                       |
|                             |                     |                       |
|                             |                     |                       |
|                             |                     |                       |
|                             |                     |                       |
|                             |                     |                       |
|                             |                     |                       |

- Activation: enable/disable the SMTP email export function
- Host: enter the IP address or name of the SMTP server
- Port: enter the SMTP port
- Secured connection: enable or disable the secured connection (SMTPS)
- Activate Authentication: enable or disable the SMTP authentication. It is possible to activate the authentication, even if the secured connection is disabled.
- User: enter the user name for the authentication
- Password: enter the password for the authentication
- Email sender address: email address used by the D-50/D-70 display to send emails
- Email destination address 1: email address #1 to which email notifications will be sent
- Email destination address 2: email address #2 to which email notifications will be sent
- Email destination address 3: email address #2 to which email notifications will be sent
- Language: language in which emails are sent
- Criticality of alarms to send: choose to send "information" or "Non critical" or "Critical" alarms
- Maximum waiting time: Time to wait to receive the email notification after the alarm is triggered on a device. This allows to limit the number of emails sent by the D-50/D-70 display, especially when the alarm repeatedly changes state.

# 10.3. Cyber security profile

In addition to the rights of the Admin profile, the Cyber security profile allows you to:

- Manage all profiles and change their passwords. The Cyber security profile it also allows to generate the passphrase for password recovery.
- Implement a Cyber Security policy from a dedicated menu:

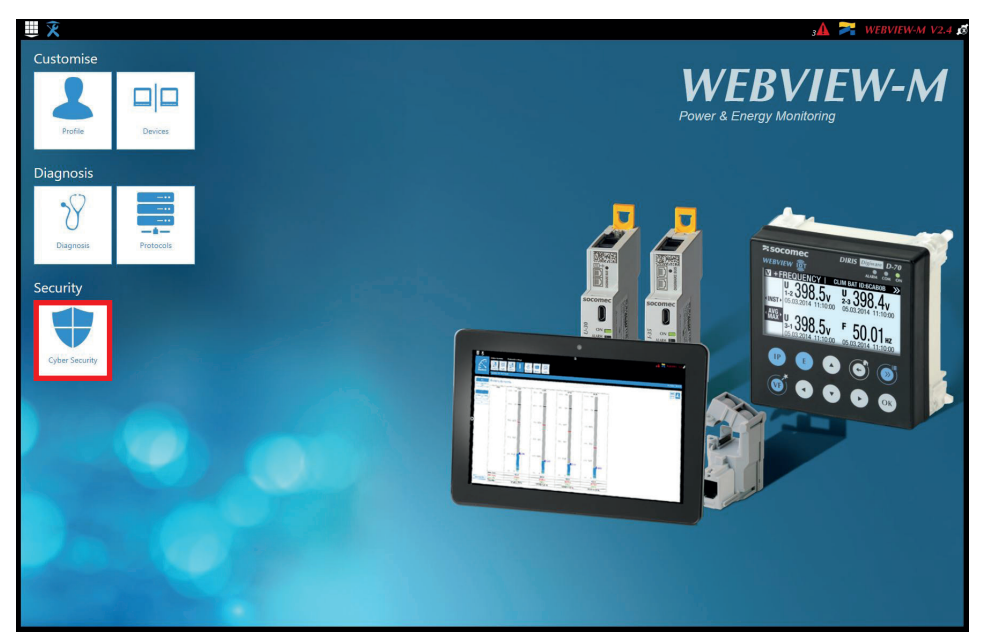

### 10.3.1. Cyber security menu

The Cyber Security menu allows you to:

- Define a custom security policy.
- Secure the client-server communication (HTTPS, FTPS, SMTPS).
- Prevent denial-of-service attacks by implementing a firewall in the D-50/D-70 display.

The configuration of Cyber security functions is explained in paragraphs 10.3.1 through 10.3.4.

### 10.3.2. "Security Policy" tab

DIRIS Digiware D-50/D-70 displays can reduce the attack exposure by disabling certain peripherals or services that are not essential to the customer's use case.

| Щ X                     |                 |                      | =     |                                   |          | ₃A 🏹 WEBVIEW-M V2.4 |
|-------------------------|-----------------|----------------------|-------|-----------------------------------|----------|---------------------|
| Cyber Security          |                 |                      |       |                                   |          |                     |
|                         |                 |                      |       |                                   |          | 2019/10/08 10:28:49 |
|                         | Security Policy |                      | HTTPS | CAs (FTPS/SMTPS)                  | Firewall |                     |
| Enabling protocols and  | devices         |                      |       |                                   |          |                     |
| Peripherals             |                 | Field Protocols      |       | Data push                         |          |                     |
| USB                     |                 | Modbus over Ethernet |       | Socomec Cloud platform connection |          |                     |
| Bluetooth Low Energy    |                 | Writing              |       | Data export                       |          |                     |
| Mobile devices          |                 | SNMP                 |       | FTPS mandatory                    |          |                     |
| Modbus slave over RS485 |                 | BACnet               |       |                                   |          |                     |
| Email                   |                 |                      |       |                                   |          |                     |
| SMTP                    |                 |                      |       |                                   |          |                     |
| SMTPS mandatory         |                 |                      |       |                                   |          |                     |
|                         |                 |                      |       |                                   |          |                     |
|                         |                 |                      |       |                                   |          |                     |
|                         |                 |                      |       |                                   |          |                     |
|                         |                 |                      |       |                                   |          |                     |
|                         |                 |                      |       |                                   |          |                     |
|                         |                 |                      |       |                                   |          |                     |
|                         |                 |                      |       |                                   |          |                     |
|                         |                 |                      |       |                                   |          |                     |

#### Peripherals

- USB: disable the USB port of the D-50/D-70 display.
- Bluetooth Low Energy: disable the Bluetooth Low Energy of the D-50/D-70 display.
- Modbus slave over RS485: authorise or disable Modbus communication on the RS485 port of the D-50/D-70 display.

#### Email

- Make the secure version of SMTP mandatory for email notifications in case of alarm on a connected device.

#### **Field protocols**

- Modbus Write function: authorise or disable to prevent people from changing settings over Modbus.
- SNMP: allow or disable the use of the SNMP protocol.
- BACnet: allow or disable the use of the BACnet protocol.

#### Data push

- Socomec cloud platform: authorise or block the export of data to the Socomec platform.
- Data export, FTPS mandatory: force the data export to an FTP server with a secure connection.

### 10.3.3. "HTTPS" tab

The HTTPS tab allows you to upload a digital certificate to secure the web navigation:

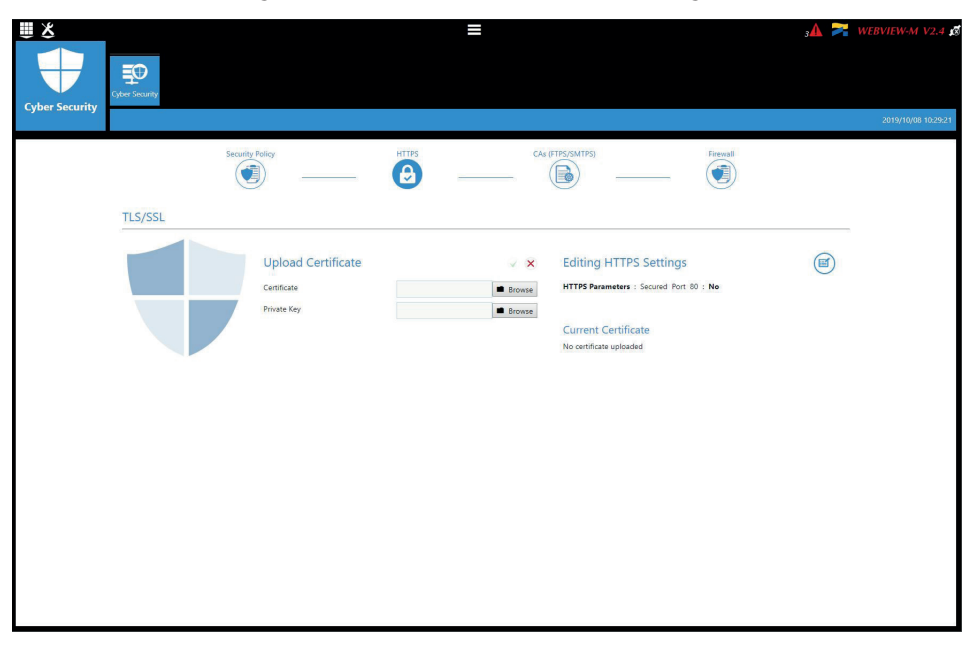

The D-50/D-70 displays will accept a digital certificate under the .pem format. Once a digital certificate and private key has been uploaded, you can edit HTTPS settings to secure the web navigation.

- The D-50/D-70 displays are compatible with RSA and ECDSA (Elliptic Curve Digital Signature Algorithm) digital certificates. The use of ECDSA digital certificates is recommended to optimise the speed of the web navigation.
  - The private key size must not exceed 2048 Bits.

### 10.3.4. CAs (FTPS/SMTPS) tab

This tab allows you to secure the client (D-50/D-70) to server (FTPS, SMTPS) communication by adding the relevant Certificate Authorities (CA) on the Client side.

Several common Certificate Authorities are already included to the D-50/D-70 display, but the user can add others if necessary.

| Urter Security                     | ≡                                  | ⊄ ى∆ە               | 🚪 WEBVIEW-M V2.4 🧔  |
|------------------------------------|------------------------------------|---------------------|---------------------|
| Cyber Security                     |                                    |                     | 2019/10/08 10:30:01 |
| Security Po                        | liicy                              | PS/SMTPS) Frendt    |                     |
| CAs (FTPS/SMTPS)                   |                                    |                     |                     |
| Delivered to                       | Delivered by                       | Expiration          | Actions             |
| DST Root CA X3                     | DST Root CA X3                     | 2021/09/30 14:01:15 | 💼 🕪                 |
| AlphaSSL CA - SHA256 - G2          | GlobalSign Root CA                 | 2024/02/20 10:00:00 | <b>i</b> 🕩          |
| COMODO RSA Certification Authority | COMODO RSA Certification Authority | 2038/01/18 23:59:59 | <b>•</b>            |
|                                    |                                    |                     | 10                  |

### 10.3.5. "Firewall" tab

This tab allows you to implement a firewall to protect against Denial-Of-Service attacks also called Flooding attacks by entering a max bandwidth in kbit/s and a max number of requests per second:

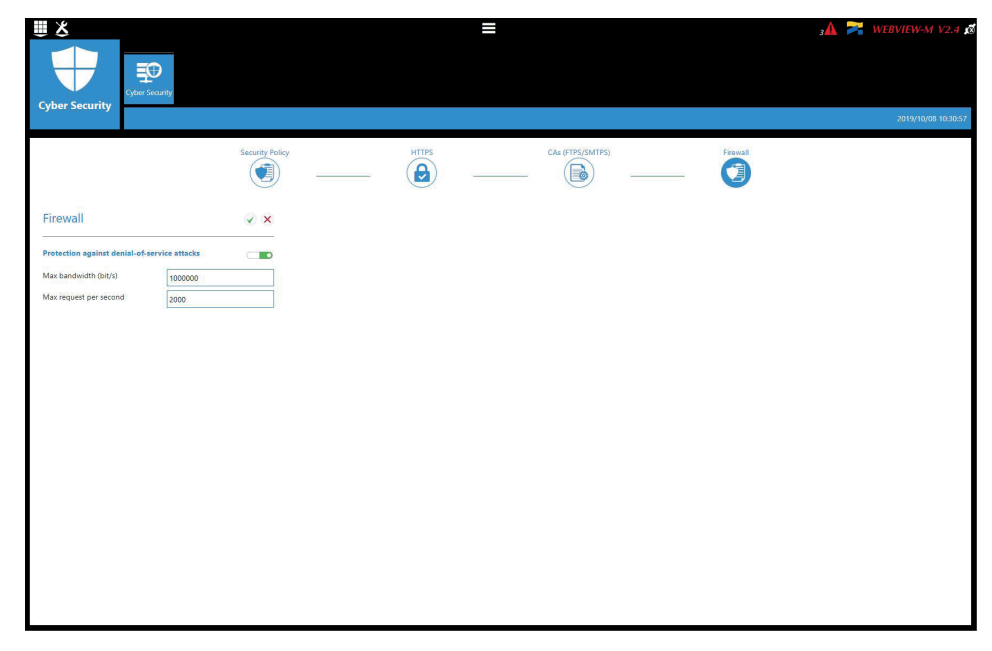

A client exceeding one of the above parameters while communicating to the DIRIS Digiware D-50/D-70 display will be blocked for 30 seconds.

### 10.3.6. Upgrading the firmware of the D-50/D-70 display

To upgrade the firmware of the DIRIS Digiware D-50/D-70 display, go to the "Diagnosis" menu:

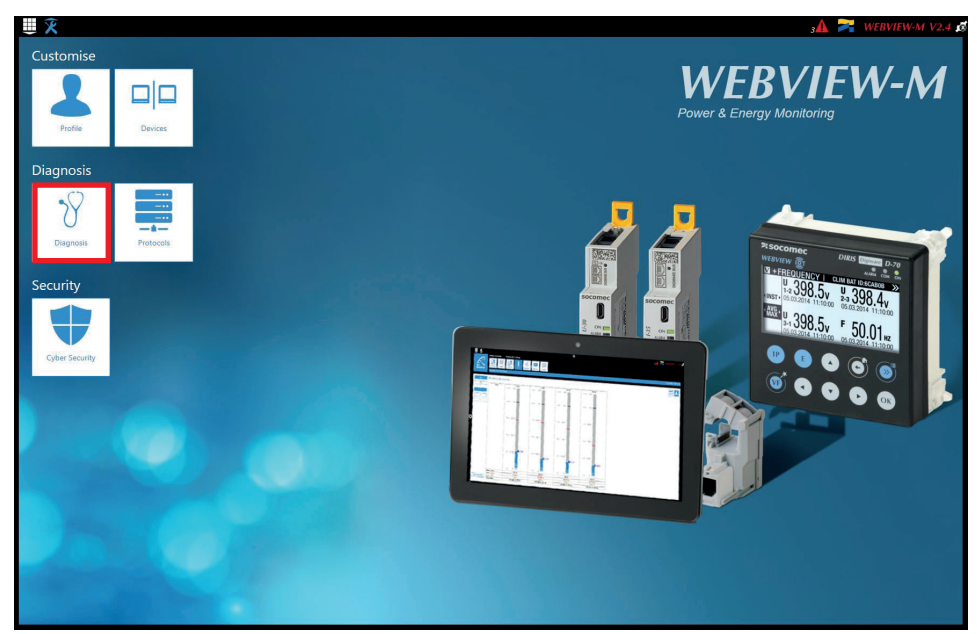

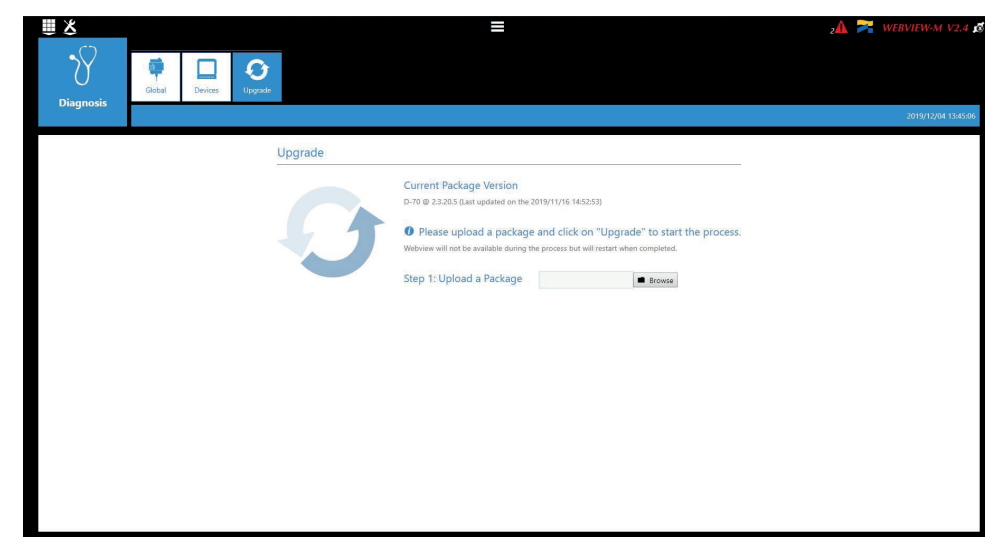

Upload the desired firmware package (.dfu file) by clicking on the "Browse" button.

Wait until the package is loaded, and once package consistency check I finished, click on "Upgrade":

| <u> </u>  |          |         |         | =                                                                                                    | z                         | 🛦 🏹 WEBVIEW-M V2.4 🔬 |
|-----------|----------|---------|---------|----------------------------------------------------------------------------------------------------|---------------------------|----------------------|
| Diagnosis | Global C | Devices |         |                                                                                                    |                           |                      |
|           |          |         |         |                                                                                                    |                           | 2019/12/04 13:48:18  |
|           |          |         | Upgrade |                                                                                                    |                           |                      |
|           |          |         | 0       | Current Package Version<br>D-70 @ 2.3.205 (Last updated on the 2019/11/16 14.5553)<br>Please upload a package and click on "Upgrade" to<br>Webview will not be available during the process but will restart when com<br>Step 2: compatibility check and Upgrade<br>The uploaded package has been checked and is ready to be applied.<br>Uploaded Package Version D-70 @ 2.3.205<br>Upgrafet Cancel | o start the process.      |                      |
|           |          |         |         |                                                                                                    | Operation done successful | ly                   |

Once the upgrade is finished, the web page will reload automatically:

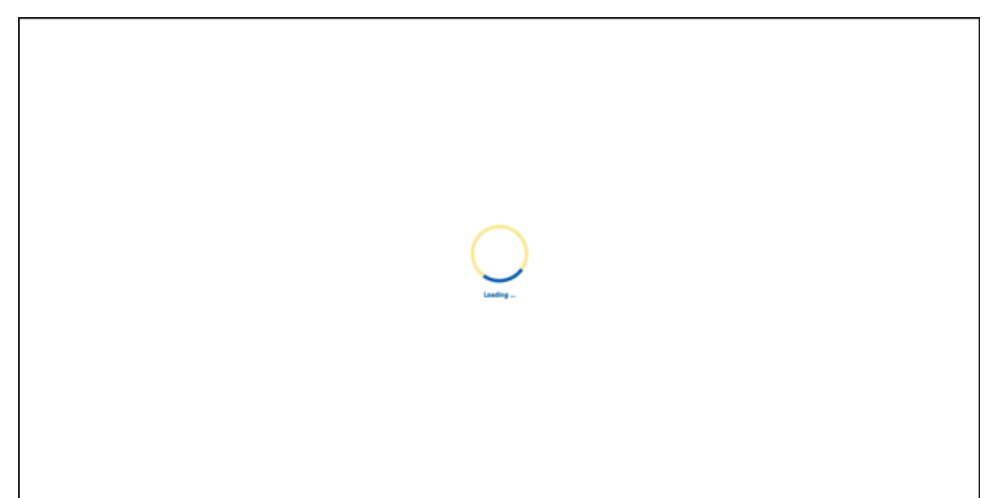

# 10.4. WEBVIEW-M

For more information on the visualisation of measurement data, please refer to the WEBVIEW-M instruction manual, available on the Socomec website at the following link:

https://www.socomec.com/range-software-solutions\_en.html?product=/webview\_en.html

# 11. ALARMS

DIRIS Digiware D-50 and D-70 displays collect alarms from downstream devices connected on the Digiware or RS485 bus.

DIRIS Digiware D-50 and D-70 displays also support 8 System alarms. The types of system alarms and the possible causes are listed in the table below:

| System alarm #   | Alarm type                 | Description                                                                                     | Possible causes                                                                                                    |
|------------------|----------------------------|-------------------------------------------------------------------------------------------------|----------------------------------------------------------------------------------------------------|
| System alarm 1   | Email transmission error   | Triggered if the D-50/D-70 display could not send the notification email                        | <ul> <li>Inconsistent password or user name<br/>between server and client</li> </ul>                                                                                |
|                  |                            | In case of an alarm.                                                                            | - Incorrect server information                                                                                                    |
|                  |                            |                                                                                                 | - Server is not available                                                                                                    |
| System alarm 2   | SNTP Synchronisation error | Triggered if the D-50/D-70 display could not synchronise its internal clock to the SNTP server. | - Incorrect server information (address, port etc.)                                                                                                    |
| Oustans alaurs O |                            |                                                                                                 | - Server is not available                                                                                                    |
| System alarm 3   | woadus slave timeout error | Modbus slave on the Digiware or RS485 bus.                                                      | <ul> <li>Bad RS485 or Digiware connection.</li> <li>Communication speed on the Digiware bus<br/>is too low (38400 by default)</li> </ul>                            |
|                  |                            |                                                                                                 | <ul> <li>Product is incorrectly requested (wrong<br/>Modbus register,)</li> </ul>                                                                                   |
| System alarm 4   | Modbus address conflict    | Triggered if the D-50/D-70 display<br>has detected an address conflict<br>among slaves.         | A slave's Modbus address must be unique<br>within Digiware and RS485 buses altogether;<br>this alarm will be triggered if 2 slaves have<br>the same Modbus address. |
| System alarm 5   | Product damaged            | Triggered if the product is flagged as damaged. Please return the device                        | <ul> <li>Product has a wrong Network ID, Serial<br/>Number or MAC Address</li> </ul>                                                                                |
|                  |                            | to Socomec.                                                                                     | - A newer version is available for a slave<br>product                                                                                                    |
| System alarm 6   | FTP export error           | Triggered if the D-50/D-70 display could not export data to the remote                          | <ul> <li>Inconsistent password or user name<br/>between server and client</li> </ul>                                                                                |
|                  |                            | FTP server.                                                                                     | - Gateway does not have permission to write<br>files on FTP server                                                                                                  |
|                  |                            |                                                                                                 | - FTP server unavailable                                                                                                    |
|                  |                            |                                                                                                 | - Site Name is not configured                                                                                                    |
| System alarm 7   | Cyber Security alert       | Triggered if the D-50/D-70 display detects a cyber security threat.                             | <ul> <li>Denial-of-service attack caught (client<br/>banned)</li> </ul>                                                                                             |
|                  |                            |                                                                                                 | - Expiration of a digital certificate                                                                                                    |
| System alarm 8   | Password alert             | Triggered if there is an issue with the password of the Admin, Advanced                         | - Alarm is active by default until passwords<br>are changed                                                                                                    |
|                  |                            | User or Cyber security profile.                                                                 | <ul> <li>Alarm is triggered once a year, 15 days<br/>before the expiration of one of the<br/>passwords and will remain active until they<br/>are changed</li> </ul> |

When one or more System alarms are active, the ALARM LED on the front face of the D-50/D-70 display starts blinking.

Alarms are displayed on WEBVIEW-M (for D-70 display only) and a notification will be sent by email if the SMTP(S) feature is enabled.

# 12. USE

Once the loads are configured, you can visualise the measurements of each load from the "MEASURES" menu. You can view active and finished alarms from the "EVENTS" menu.

| A HOME         |  |
|----------------|--|
| 🖧 LOADS        |  |
| 🖾 MEASURES     |  |
| INPUTS/OUTPUTS |  |
| # PROTECTION   |  |
| I EVENTS       |  |
| PARAMETERS     |  |
|                |  |

If the "ALARM" LED of the D-50/D-70 display is lit, stable or flashing, it means there is at least one active alarm. Go to the "EVENTS" menu to see which alarms are active.

| <b></b> |
|---------|
|         |
|         |

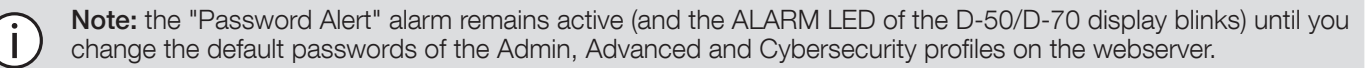

The "Password alert" alarm can also be disabled from the Easy Config System software in the "Alarms" menu of the D-50/D-70.

| Type of screen                    | Capacitive touch-screen technology, 10 keys |
|-----------------------------------|---------------------------------------------|
| Screen resolution                 | 350 x 160 pixels                            |
| Front panel protection index      | IP65* (IEC 60529)                           |
| Weight DIRIS Digiware D-50 / D-70 | 210 g                                       |

\* Front face only. The use of a silicone seal may be required to ensure sufficient sealing of the junction between D-50/D-70 display and panel door.

## 13.2. Communication characteristics

13.1. Mechanical characteristics

| Type of screen                                              | Multipoint remote screen                                                                                                    |
|-------------------------------------------------------------|----------------------------------------------------------------------------------------------------|
| Ethernet RJ45 10/100 Mbs                                    | Gateway function:<br>- Modbus TCP (max. 16 simultaneous connections)<br>- WEBVIEW-M embedded web server (D-70 only)<br>- BACnet IP<br>- SNMP v1, v2 & v3 |
| SNTP protocol                                               | Updates the screen from an SNTP server.<br>The display updates the connected devices.                                                                    |
| SMTP(S) protocol                                            | Sends email notifications from the display.                                                                                                    |
| FTP(S) protocol<br>Only available with DIRIS Digiware D-70  | Automatically exports data via FTP standard or secure server (consumption curves, load curves, measurement logs)                                         |
| RJ45 Digiware                                               | Control and power supply interface function                                                                                                    |
| RS485 2-3 wires                                             | Modbus RTU master communication function                                                                                                    |
| USB                                                         | Upgrade and configuration via type B micro USB connector                                                                                                 |
| ₿ <sup>®</sup> Bluetooth Low Energy (only with DIRIS Digiwa | are D-50/D-70 BLE versions)                                                                                                    |
| Use                                                         | Visualisation of data from Socomec Bluetooth sensors                                                                                                    |
| Operating frequency                                         | 2402 to 2480 MHz                                                                                                    |
| EIRP Power                                                  | EIRP Power for CE: 6.23 dBm (measured max average)                                                                                                    |
| Max. Power for FCC/IC                                       | 3.15 dBm                                                                                                    |

# 13.3. Wireless Characteristics

### 13.3.1. Canada

This device complies with ISED's licence-exempt RSSs. Operation is subject to the following two conditions: (1) This device may not cause harmful interference, and (2) this device must accept any interference received, including interference that may cause undesired operation. Le présent appareil est conforme aux CNR d' ISED applicables aux appareils radio exempts de licence. L'exploitation est autorisée aux deux conditions suivantes : (1) le dispositif ne doit pas produire de brouillage préjudiciable, et (2) ce dispositif doit accepter tout brouillage reçu, y compris un brouillage susceptible de provoquer un fonctionnement indésirable.

#### **Radiation Exposure Statement:**

This equipment complies with ISED radiation exposure limits set forth for an uncontrolled environment. This equipment should be installed and operated with greater than 20cm between the radiator & your body.

#### Déclaration d'exposition aux radiations:

Cet équipement est conforme aux limites d'exposition aux rayonnements ISED établies pour un environnement non contrôlé. Cet équipement doit être installé et utilisé à plus de 20 cm entre le radiateur et votre corps.

### 13.3.2. USA

"This device complies with part 15 of the FCC Rules. Operation is subject to the following two conditions: (1) This device may not cause harmful interference, and (2) this device must accept any interference received, including interference that may cause undesired operation." (§15.19 (3))

FCC Caution: Any changes or modifications not expressly approved by the party responsible for compliance could void the user's authority to operate this equipment.

This equipment has been tested and found to comply with the limits for a Class B digital device, pursuant to Part 15 of the FCC Rules. These limits are designed to provide reasonable protection against harmful interference in a residential installation. This equipment generates, uses and can radiate radio frequency energy and, if not installed and used in accordance with the instructions, may cause harmful interference to radio communications. However, there is no guarantee that interference will not occur in a particular installation. If this equipment does cause harmful interference to radio or television reception, which can be determined by turning the equipment off and on, the user is encouraged to try to correct the interference by one of the following measures:

- Reorient or relocate the receiving antenna.
- Increase the separation between the equipment and receiver.
- Connect the equipment into an outlet on a circuit different from that to which the receiver is connected.
- Consult the dealer or an experienced radio/TV technician for help.

This transmitter must not be co-located or operating in conjunction with any other antenna or transmitter.

#### **Radiation Exposure Statement:**

This equipment complies with FCC radiation exposure limits set forth for an uncontrolled environment. This equipment should be installed and operated with minimum distance 20cm between the radiator & your body.

### 13.4. Electrical characteristics

| Power supply      | 24 VDC +/- 15%, Class 2 - 20 W max                                                                                                    |
|-------------------|----------------------------------------------------------------------------------------------------|
| Power consumption | 2.5 VA                                                                                                    |
| Battery life      | <ul> <li>10 years with the following typical battery profile over its lifetime:</li> <li>Product storage: 1 year of full time battery back-up (based on an average storage temperature of 25°C).</li> <li>Product life: 10 days / year of battery back-up over 9 years</li> </ul> |
| Battery type      | 3V Lithium cell battery, 48mAh rated capacity                                                                                                    |

### 13.5. Environmental characteristics

| Use                   | Indoor                                         |
|-----------------------|------------------------------------------------|
| Storage temperature   | -40°C +70°C (IEC 60068-2-1 / IEC 60068-2-2)    |
| Operating temperature | -10°C +55°C (IEC 60068-2-1 / EN/IEC 60068-2-2) |
| Humidity              | 40°C / 95% RH (IEC 60068-2-30)                 |
| Pollution degree      | 2                                              |

# 13.6. EMC characteristics

| CHARACTERISTIC                          | TEST STANDARD  | PERFORMANCE CRITERIA | LEVEL          |
|-----------------------------------------|----------------|----------------------|----------------|
| Electrostatic discharges (Contact)      | IEC 61000-4-2  | В                    |                |
| Electrostatic discharges (Air)          | IEC 61000-4-2  | В                    |                |
| Radiated radio-frequency field immunity | IEC 61000-4-3  | А                    |                |
| Burst immunity                          | IEC 61000-4-4  | В                    |                |
| Surge immunity (Common mode)            | IEC 61000-4-5  | В                    |                |
| Surge immunity (Differential mode)      | IEC 61000-4-5  | NA                   | NA             |
| Conducted RF immunity                   | IEC 61000-4-6  | А                    |                |
| Power magnetic field immunity           | IEC 61000-4-8  | А                    | IV / 400 A/m   |
| Dips immunity                           | IEC 61000-4-11 | NA                   | NA             |
| Conducted emissions                     | CISPR11        | NA                   | NA             |
| Radiated emissions                      | CISPR11        | Passed               | Gr:1 – Class B |

# ANNEX I. SNMP COMWMUNICATION WITH THE DIRIS DIGIWARE D-50 / D-70

# Annex I - 1. SNMP generalities

SNMP stands for Simple Network Management Protocol and is widely used by administrators for an easy network monitoring of devices on IP networks. It works in a client-server communication mode on an Ethernet physical layer.

Once enabled from the Easy Config configuration software, the DIRIS Digiware D-70 display supports SNMP v1, v2 and v3. The D-50 / D-70 is an agent SNMP v1, v2, v3 which responds to queries from managers (also called management stations or supervisors).

The D-50 / D-70 allows access through SNMP of measurement data from SOCOMEC slaves connected via the RS485 bus or the Digiware bus.

Data from the slaves can be reached through a file called "MIB" ("Management Information Base") under a hierarchical and pre-defined structure. The MIB file of the D-50 / D-70 is named "socomec-diris-products-mib" and is available from www. socomec.com

The file must be uploaded in the Management station managing your metering system.

The Tree structure of the MIB contains multiple OIDs (Object Identifiers). An OID uniquely identifies and labels a managed object (=parameter from metering devices) in the MIB.

For example, the electrical parameter "Current Inst I1" is identified by one OID. "Current Inst I2" is identified by another one.

| COMMON SNMP TERMS | CONSUMPTION CURVES                                                                             |
|-------------------|------------------------------------------------------------------------------------------------|
| AGENT             | Corresponds to the DIRIS Digiware D-50 / D-70: Interface between the PMDs and the manager      |
| MANAGED DEVICE    | The PMDs connected downstream the D-50 / D-70 (ex: I-35, DIRIS B, DIRIS A)                     |
| MIB               | Management information base where the OIDs are organized in a hierarchical tree                |
| OID               | An object identifier that uniquely identifies and labels a managed object in the MIB hierarchy |
| COMMUNITY STRINGS | A text that enables the authentication between an agent and the manager                        |
| TRAPS             | Notifications sent by the agent and received by the manager                                    |

## Annex I - 2. SNMP functions supported

There are 4 types of SNMP requests supported by the DIRIS Digiware D-50 / D-70:

- GetRequest: to retrieve the variable of an OID (I1 Inst for example)
- GetNextRequest: to retrieve the variable of the next OID (I2 Inst in this case)
- GetBulk: to retrieve multiple variables gathered together
- SetRequest: to change the value of one variable such as the state of a Digital output.
- **Traps:** Unlike the above commands which are initiated by the SNMP manager, Traps are initiated by the Agents with no solicitation from the Manager. Traps are notifications to the Manager by the Agent of the occurrence of an event and/or alarm..

Traps are sent by the agent in case one of the following alarms occurs:

- Alarm on a measurement
- Logical alarm (change of status of a Digital input)
- Combination alarms
- PQ events (inrush, voltage swells, voltage sags/dips, voltage interruptions)
- System alarms (Phase Rotation, CT disconnect, VI association)

Traps are sent automatically when the alarm occurs. They will be sent again once the "Trap report frequency" time (entered in Easy Config) is elapsed.

The alarm must be activated in the product (using the configuration software Easy Config) in order for the Traps to be sent. Traps can either be configured for specific hosts or "broadcast" to the whole network. Up to two server IP addresses can be entered in Easy Config for SNMP trap notification of specific hosts.

### Annex I - 3. SNMP versions supported

The DIRIS Digiware D-50 / D-70 can use all three versions of SNMP: SNMPv1, v2 and v3.

#### • SNMPv1 and v2:

The identification is based on Read-only and Read-Write Community passwords. They are non-encrypted and are passed over the network in plaintext.

Both passwords have to be entered in the Agent (DIRIS Digiware D-50 / D-70) and the Manager and must be identical.

A matching Read Community allows the Get functions to be executed on the agent.

A matching Read-Write Community also allows the Set function to be executed on the agent.

- The default Read Community V1 password is "public" and the default Read-Write Community V1 password is "Private".
- The default Read Community V2 password is "publicv2" and the Read-Write Community V2 is "privatev2".

#### • SNMPv3:

SNMPv3 uses the USM (User-based Security Module) for controlling access to information available via SNMP. This version offers more security using three important features to prevent the interception and deciphering of data:

- A username (called security username)
- MD5 and SHA1 authentication protocols to hash the passwords
- DES and AES Privacy protocols to encrypt the data

## Annex I - 4. SNMP ports

The DIRIS Digiware D-50 / D-70 is configured with standard SNMP ports to receive requests and send notifications:

| PORT | DESCRIPTION                                                 |
|------|-------------------------------------------------------------|
| 161  | Used to send and receive requests from the manager.         |
| 162  | Used by the manager to receive notifications from the agent |

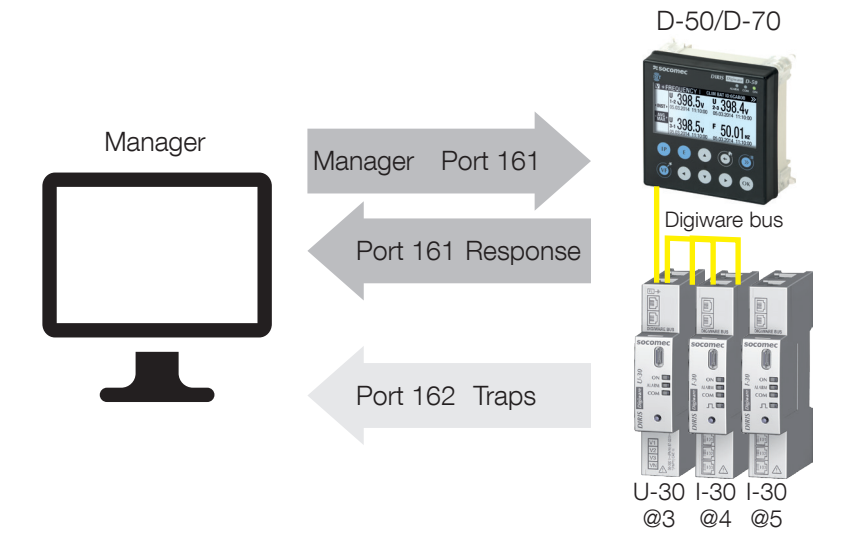

## Annex I - 5. Retrieving data using the DIRIS Digiware D-50 / D-70 MIB file

The DIRIS Digiware D-50 / D-70 is compliant with MIB-II defined by the MIB standard RFC 1213 which defines the following structure:

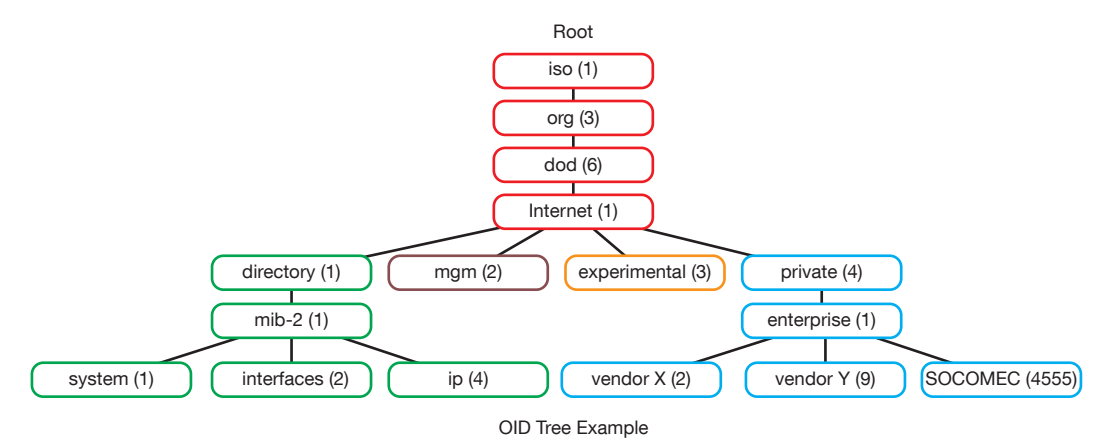

The standard branches are under the same parent branch structure: 1.3.6.1.4.1

The "Private (4)" group enables vendors to define private branches including the MIB OIDs of their own products. Data related to SOCOMEC metering devices is located under the SOCOMEC enterprise category identified by OID 1.3.6.1.4.1.4555. This implies that all queries from a manager to SOCOMEC agents will start by the base path 1.3.6.1.4.1.4555.

Because the DIRIS Digiware is a multi-circuit system, the DIRIS Digiware D-50 / D-70 creates a dynamic table which depends on the products connected downstream compatible with the DIRIS Digiware D-50 / D-70 and the loads configured on each product.

After adding/deleting a downstream device or a load, make sure to update the topology of the D-70 display. This can be done either directly from the display or from Webview:

- Add or delete a device
- Refresh the loads

Example: The OID for "Current Inst I1" will return a value for all I-xx, B-xx, DIRIS A etc.. On the contrary, the OID for "THD Inst I1" will return "0" for an I-30 or an I-31 module.

This implies that each OID can be associated with several products and several loads.

| OID SEQUENCE | DESCRIPTION                 |
|--------------|-----------------------------|
| 4555         | "SOCOMEC" enterprise branch |
| 10           | "SocomecProducts" table     |
| 20           | "ProductMetrology" table    |
| 20           | "InstantaneousTable"        |
| 1            | Entry (always = 1)          |
| 10000        | Service ID                  |

For example the OID for instCurrentI1 is represented by the sequence 1.3.6.1.4.1.4555.10.20.20.1.10000.

This OID is associated with the multiple devices connected downstream the DIRIS Digiware D-50 / D-70.

To identify those multiple devices, the Modbus address and the load number are added to the end of the OID.

#### Example: Let us consider the following architecture:

D-50/D-70

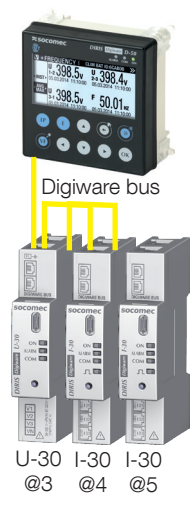

| PRODUCT        | I-30                 | I-30                                                                 |
|----------------|----------------------|----------------------------------------------------------------------|
| MODBUS ADDRESS | 4                    | 5                                                                    |
| LOAD TYPE      | Load 1: 3P + N - 3CT | Load 1: 1P + N - 1CT<br>Load 2: 1P + N - 1CT<br>Load 3: 1P + N - 1CT |

The final OID to get the instantaneous current I1 for the I-30 module @ Modbus address 4 for load 1 is: 1.3.6.1.4.1.4555.10.20.20.1.10000.4.1

For the I-30 module @ address 5, there are multiple loads configured. This implies that the Modbus address must be followed by the Load number in the OID.

Therefore, the final OID used to request 11 Inst for load 1 of the I-30 @ address 5 is:

#### 1.3.6.1.4.1.4555.10.20.20.1.10000.5.1

The final OID to request 11 Inst for load 2 of the I-30 @ address 5 is **1.3.6.1.4.1.4555.10.20.20.1.10000.5.2** The final OID to request 11 Inst for load 3 of the I-30 @ address 5 is **1.3.6.1.4.1.4555.10.20.20.1.10000.5.3** 

| OID SEQUENCE | DESCRIPTION                 |
|--------------|-----------------------------|
| 4555         | "SOCOMEC" enterprise branch |
| 10           | "SocomecProducts" table     |
| 20           | "ProductMetrology" table    |
| 20           | "InstantaneousTable"        |
| 1            | Entry (always = 1)          |
| 10000        | Service ID                  |
| 5            | Modbus Address              |
| 3            | Load number                 |

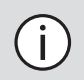

**Note:** a request to OID 1.3.6.1.4.1.4555.10.20. 20.1.10001.5 will return "0" because the service ID 10001 corresponds to I2 inst whereas only single-phase loads are configured in the I-30 module @ address 5, which means currents I2 and I3 parameters aren't used.

# Annex I - 6. SNMP configuration via Easy Config System

After logging in to Easy Config System on the DIRIS Digiware D-50 / D-70, you can find the SNMP settings in the SNMP menu, under SNMP settings:

| SNMP settings       SNMP settings       Interfaction            • Source Constraint of Source Constraint of Source Co | USB Mode                          |                                 |                |            |      | Back to devices list |
|----------------------------------------------------------------------------------------------------|-----------------------------------|---------------------------------|----------------|------------|------|----------------------|
| Products by Gateway       ●       Description       Value       M-70       O         G. Search        SMMP settings       Activation       SMMP V1/V2/V3       Disabled       -         S-135@2       J-30@37       Disabled       -       -       -         J-35@3       SMMP V1 Read Community       public       public       public       -         J-35@39       I-35@4       Trap Community       trap       1rap       -         J-15@4       Trap Community       publicV2       publicV2       -       -         J-02@63       SMMP V2 Read Community       publicV2       privateV2       -       -         J-35.0C@8       SMMP V3 Authentication Protocol       MD5       MD5       -       -         SMMP V3 Read Username       control       control       -       -       -         SMMP V3 Read Username       admin       admin       -       -       -         % SNMP settings       SNMP V3 Read/Write Password       -       -       -       -                                                                                                    |                                   | SNMP settings                   |                |            |      |                      |
| Q. Search         ✓ SNMP settings           • SMAr0         Activation         SNMP V1/V2/V3         Disabled         -           S-135@2         SNMP V1 Read Community         public         public         -           I-30@37         SNMP V1 Read Community         public         public         -           I-35@4         SNMP V1 Read Community         private         -         -           I-35@39         SNMP V2 Read Community         publicV2         publicV2         -           I-35@3         SNMP V2 Read Community         publicV2         publicV2         -           I-020@37         SNMP V2 Read Community         privateV2         privateV2         -           I-020@37         SNMP V3 Authentication Protocol         MD5         MD5         -           I-020@37         SNMP V3 Read Usemame         control         control         -           I-020@37         SNMP V3 Read Usemame         control         control         -           I-020@37         SNMP V3 Read Usemame         control         control         -           I-020@37         SNMP V3 Read Usemame         control         control         -           I-020@37         SNMP V3 Read Usemame         control         -         -                                                                                                    | Products by Gateway 🔹             | Description                     | Value          | M-70       | Unit | Deed                 |
| • ③ M-70       Activation       SNMP V1/V2/V3       Disabled       -         S-135@2       SNMP V1 Read Community       public       public       -         U-30@37       ISMP V1 Read Community       private       -       -         I-35@34       SNMP V1 Read/Write Community       private       -       -         I-35@39       Istage       SNMP V2 Read/Write Community       public/V2       -       -         I-45@40       SNMP V2 Read Community       public/V2       public/V2       -       -         I-05@8       SNMP V2 Read/Write Community       private/V2       private/V2       -       -         V-3x DC@8       SNMP V3 Authentication Protocol       MD5       MD5       -       -         V-3x DC@8       SNMP V3 Read Username       control       control       -       -         V Sencrati       SNMP V3 Read Username       admin       admin       -       -         * SNMP       SNMP V3 Read Password       -       -       -       -         * SNMP Settings       SNMP V3 Read/Write Password       -       -       -       -                                                                                                    | Q. Search                         | ✓ SNMP settings                 |                |            |      | Read                 |
| S-135@2       SNMP V1 Read Community       public       public       -         U-30@37       SNMP V1 Read/Write Community       private       private       -         I-35@4       Trap Community       trap       -       -         I-35@39       SNMP V2 Read/Write Community       publicV2       publicV2       -         I-45@40       SNMP V2 Read/Write Community       publicV2       publicV2       -         I-45@40       SNMP V2 Read/Write Community       privateV2       privateV2       -         I-020@3       SNMP V3 Authentication Protocol       MD5       MD5       -         I-35 DC@8       SNMP V3 Authentication Protocol       DES       DES       -         PARAMETERS       SNMP V3 Read Usemame       control       control       -         I General       SNMP V3 Read/Write Usemame       admin       admin       -         SNMP V3 Read/Write Sassword       I       -       -       -         SNMP V3 Read/Write Password       I       -       -       -                                                                                                    | (9) M-70                          | Activation                      | SNMP V1/V2/V3  | - Disabled | -    | Factory setting      |
| U-30@37         SNMP V1 Read/Write Community         private         private         private                                                                                                    | S-135@2                           | SNMP V1 Read Community          | public         | public     | -    |                      |
| L3S@4         Trap Community         trap         trap         -           L3S@39         SNMP V2 Read Community         publicV2         publicV2         publicV2         -           L4S@40         SNMP V2 Read Community         privateV2         privateV2         privateV2         -           L020@3         SNMP V3 Authentication Protocol         MDS         MDS         -           V-3x DC@8         SNMP V3 Read Usemame         Control         Control         -           SNMP V3 Read Usemame         Control         Control         -           SNMP V3 Read Usemame         admin         admin         -           SNMP V3 Read Password         Control         -         -           SNMP V3 Read/Write Password         Control         -         -                                                                                                    | U-30@37                           | SNMP V1 Read/Write Community    | private        | private    | -    | Program              |
| 1-35@39         SNMP V2 Read Community         publicV2         publicV2         -           1-45@40         SNMP V2 Read/Write Community         privateV2         privateV2         -           1020@3         SNMP V3 authentication Protocol         MD5         MD5         -           PARAMETERS         SNMP V3 Read/Write Community         DES         DES         -           * SNMP         SNMP V3 Read/Write Username         admin         admin         -           * SNMP         SNMP V3 Read/Write Dessovrd         -         -           * SNMP         SNMP V3 Read/Write Dessovrd         -         -                                                                                                    | I-35@4                            | Trap Community                  | trap           | trap       | -    |                      |
| I-45@40         SNMP V2 Read/Write Community         privateV2         privateV2         -           ID20@3         SNMP V3 Authentication Protocol         MD5         MD5         -           V-3x DC@8         SNMP V3 Authentication Protocol         DES         DES         -           SNMP V3 Encryption Protocol         DES         DES         -           V General         SNMP V3 Read/Write Username         admin         admin         -           SNMP         SNMP V3 Read/Write Username         admin         -         -           SNMP         SNMP V3 Read/Write Password         -         -         -                                                                                                    | 1-35@39                           | SNMP V2 Read Community          | publicV2       | publicV2   | -    |                      |
| ID20@3     SNMP V3 Authentication Protocol     MD5     MD5     -       V-3x DC@8     SNMP V3 Authentication Protocol     DES     -       SNMP V3 Encryption Protocol     DES     DES     -       v seneral     SNMP V3 Read/Wite Username     control     -       SNMP     SNMP V3 Read/Wite Username     admin     admin     -       SNMP     SNMP V3 Read/Wite Username     -     -     -       % SNMP settings     SNMP V3 Read/Wite Password     -     -     -                                                                                                    | I-45@40                           | SNMP V2 Read/Write Community    | privateV2      | privateV2  | -    | -                    |
| U-3x DC@8     SNMP V3 Encryption Protocol     DES     -       PARAMETERS     SNMP V3 Read Username     control     -       > connectivity     SNMP V3 Read/Write Username     admin     admin     -       > SNMP     SNMP V3 Read/Write Username     infini     admin     -       > SNMP     SNMP V3 Read/Write Username     infini     admin     -       > SNMP     SNMP V3 Read/Write Username     infini     -     -       > SNMP     SNMP V3 Read/Write Password     -     -     -                                                                                                    | IO20@3                            | SNMP V3 Authentication Protocol | MD5            | ✓ MD5      | 8    |                      |
| SARAMETERS     SNMP V3 Read Username     control     control     -       • General     SNMP V3 Read/Write Username     admin     admin     -       • SNMP     SNMP V3 Read/Write Username     admin     admin     -       • SNMP     SNMP V3 Read/Write Username     admin     -     -       • SNMP     SNMP V3 Read/Write Username     -     -     -       • SNMP settings     SNMP V3 Read/Write Password     -     -     -                                                                                                    | U-3x DC@8                         | SNMP V3 Encryption Protocol     | DES            | - DES      | -    |                      |
| > General     SNMP V3 Read/Write Username     admin     admin     -       > SNMP     SNMP V3 Read/Write Username     admin     -     -       > SNMP     SNMP V3 Read/Write Password     -     -       > SNMPsettings     SNMP V3 Read/Write Password     -     -                                                                                                    | ARAMETERS =                       | SNMP V3 Read Username           | control        | control    |      | -                    |
| > Connectivity     SNMP v3 Read Password     -       >> SNMP settings     SNMP V3 Read/Write Password     -                                                                                                    | <ul> <li>General</li> </ul>       | SNMP V3 Read/Write Username     | admin          | admin      | -    | _                    |
| % SNMP settings     //       % SNMP v3 Read/Write Password     -                                                                                                    | Connectivity     SNMD             | SNMP V3 Read Password           |                |            |      |                      |
|                                                                                                    | SNMP settings                     | SNMP V3 Read/Write Password     |                |            |      |                      |
| BACnet Trap configuration Specific Hosts      Disabled -                                                                                                    | BACnet                            | Trap configuration              | Specific Hosts | - Disabled | -    | -                    |
| Date/time Trap Host 1 IP 0.0.0     0.0.0     -                                                                                                    | Date/time                         | Trap Host 1 IP                  | 0.0.0.0        | 0.0.0.0    | -    |                      |
| Emails (SMTP) Trao Host 1 Port 162 -                                                                                                    | <ul> <li>Emails (SMTP)</li> </ul> | Trap Host 1 Port                | 162            | 162        |      |                      |

- Community configuration SNMP V1 & V2:
  - **SNMP V1 Read Community:** Read-only community string for SNMP v1. Default community string is "public". It allows a manager to retrieve read-only data from a device connected to the DIRIS Digiware D-50 / D-70.
  - **SNMP V1 Read/Write Community:** Read-Write community string for SNMP v1. Default Read/Write community string is "private". It allows a manager to write (ex: position of a Digital output) to a device connected to the DIRIS Digiware D-50 / D-70.
  - **Trap Community:** The Trap community string allows the manager to receive notifications in case of an event and/ or alarm.
  - **SNMP V2 Read Community:** Read-only community string for SNMP v2. Default community string is "publicV2". It allows a manager to retrieve read-only data from a device connected to the DIRIS Digiware D-50 / D-70.
  - **SNMP V2 Read/Write Community:** Read-Write community string for SNMP v2. Default Read/Write community string is "privateV2". It allows a manager to change a setting (ex: position of a Digital output) in a device connected to the DIRIS Digiware D-50 / D-70.

#### • SNMP V3 configuration:

- **SNMP V3 Authentication Protocol:** If SNPM v3 is activated, you can choose an authentication protocol (MD5 or SHA) to hash your password. For no authentication, select "None".
- **SNMP V3 Encryption Protocol:** Choose between DES or AES privacy protocols for the encryption of data messages. For no encryption, select "None".
- SNMP V3 Read Username: Username enabling authentication for read-only functions.
- SNMP V3 Read/Write Username: Username enabling authentication for read and write functions.
- **SNMP V3 Read Password:** Password (also passphrase) accompanying the authentication and privacy protocols, and allowing read-only functions. The length of the Read-only authentication & privacy password must be between 8 and 16 characters.
- **SNMP V3 Read/Write password:** Password (also called passphrase) accompanying the authentication and privacy protocols and allowing read and write functions. The length of the Read-Write authentication & privacy password must be between 8 and 16 characters.
- **Trap configuration:** Choose to deactivate or activate the traps. If activated, you can choose to broadcast trap notifications to all supervisers on the network or to notify only specific host stations (up to 2).
- Trap Host 1 IP: Enter the IP address of the 1st host station which will receive trap notifications.
- Trap Host 1 port: Enter the port used to send traps for the 1st host station.
- Trap Host 2 IP: Address: enter the IP address of the 2nd host station which will receive trap notifications.
- Trap Host 2 port: Enter the port used to send traps for the 2nd host station.
- **Trap notification cycle:** Enter the time after which a trap reminder will be sent for active alarms. By default, it is set to 60min.

# ANNEX II. BACNET COMMUNICATION WITH THE DIRIS DI-GIWARE D-50 / D-70

The DIRIS Digiware D-50 / D-70 supports the BACnet IP protocol.

It acts as a BACnet IP gateway to all devices compatible and connected downstream via RS485 or the Digiware Bus.

The PICS (Protocol Implementation Conformance Statement) of the DIRIS Digiware D-50 / D-70 is available on the Socomec website at www.socomec.com.

## Annex II - 1. BACnet Generalities

BACnet provides a method for computer-based control equipment from different manufacturers to be interoperable. BACnet is designed to handle many types of building controls, including HVAC, lighting, security, fire, access control, maintenance, waste management and so forth.

Common terms used in BACnet communication:

**Object:** Represents a device and its data. Multiple objects type can be available for each device \*analog input, binary input...). Each object has a number of properties which fully describe the BACnet object to the network.

Object identifier: Uniquely identifies an object within a BACnet device.

Property: A property describes a BACnet object to the network.

**Present value:** It is one of the properties of the Analog\_Input Object. It represents the current value of an analog input object.

Service: Message type between one BACnet device to another.

BACnet uses a client/server communication mode between devices. Devices communicate between each other using services describing the type of exchange.

A BACnet client is a device that requests a service, and a BACnet server is a device that executes a service.

Data inside a BACnet device is organized as a series of objects, each composed of multiple properties.

Ex: the analog\_input object defines a property for present\_value, a property for average\_value etc...

A BACnet client initiates a request to a BACnet server using a service (ex: read\_property) to a specific property (ex: present\_value) contained in a BACnet object (ex: analog\_input).

# Annex II - 2. BACnet Objects

BACnet defines a standard set of "Objects", each of which has a standard set of "Properties" describing the object and its current status to other devices on the BACnet internetwork. The properties allow for the object to be controlled by other BACnet devices.

BACnet defines 54 objects. Each element of the building control system is represented by one or more objects. The DIRIS Digiware M-50 / M-70 supports the below Objects:

| OBJECT TYPE   | EXEMPLE OF USE                                                                                                    |
|---------------|----------------------------------------------------------------------------------------------------|
| Device        | To describe the device to the BACnet network.                                                                          |
| Analog input  | Instantaneous current for phase 1 (I1) measured by a DIRIS Digiware I-xx current module with associated current sensor |
| Binary input  | Status (ON/OFF) of an auxiliary contact                                                                                |
| Binary output | Change of status of the output of a DIRIS Digiware IO-10                                                               |

A list of properties defines each BACnet Object. Properties can be:

- Required by the BACnet specification.
- Optional. In this case, vendors can choose whether to implement them for their devices.
- Proprietary. Vendors can add their own created properties.

#### **Device Object:**

Every BACnet device compatible with the DIRIS Digiware D-50 / D-70 must have the Device Object and its associated required properties that fully describe the BACnet device to the network.

Example for the Device Object of the DIRIS Digiware D-50 / D-70:

| PROPERTY                        | BACnet      |
|---------------------------------|-------------|
| Object_Identifier (OID)         | Required    |
| Object_Name                     | Required    |
| Object_Type                     | Required    |
| System_Status                   | Required    |
| Vendor_Name                     | Required    |
| Vendor_Identifier               | Required    |
| Model_Name                      | Required    |
| Firmware_Revision               | Required    |
| Application_Software_Version    | Required    |
| Protocol_Version                | Required    |
| Protocol_Conformance_Class      | Required    |
| Protocol_Services_Supported     | Required    |
| Protocol_Object_Types_Supported | Required    |
| Object_List                     | Required    |
| Max_APDU_Length_Supported       | Required    |
| Segmentation_Supported          | Required    |
| APDU_Timeout                    | Required    |
| Location                        | Optional    |
| Description                     | Optional    |
| Local_Time                      | Optional    |
| Utc_Offset                      | Optional    |
| Local_Date                      | Optional    |
| Daylight_Saving_Status          | Optional    |
| Active_COV_Subscriptions        | Optional    |
| Serial_Number                   | Optional    |
| Property_List                   | Optional    |
| Version_Build_Date              | Proprietary |
| Operating_Hour_Counter          | Proprietary |

The way the OID is assigned to a device (instance number) is the following:

OID = Main OID (= default 100) + ModbusAddress:

- Device with Main OID (100) is the DIRIS Digiware D-50 / D-70 display itself.
- The device with OID (1xx) is the device with the Modbus address xx.

#### Analog Input Object:

The DIRIS Digiware D-50 / D-70 acts as a BACnet gateway. It provides a number of Analog Input objects which may be available from the devices compatible and connected to the DIRIS Digiware D-50 / D-70.

Whether a device supports an AI object depends on its measurement functionalities.

Ex: The OID for THD\_I1 will return 0 for a DIRIS Digiware I-30 module because this parameter is not handled.

The AI object defines 25 properties. The devices compatible and connected downstream the DIRIS Digiware D-50 / D-70 support the following properties:

| PROPERTY                | BACnet      | PROPERTY                      | BACnet      |
|-------------------------|-------------|-------------------------------|-------------|
| Object_Identifier       | Required    | Harmonics_Row_05              | Proprietary |
| Object_Name             | Required    | Harmonics_Row_06              | Proprietary |
| Object_Type             | Required    | Harmonics_Row_07              | Proprietary |
| Present_Value           | Required    | Harmonics_Row_08              | Proprietary |
| Status_Flags            | Required    | Harmonics_Row_09              | Proprietary |
| Event_State             | Required    | Harmonics_Row_10              | Proprietary |
| Out_Of_Service          | Required    | Energy_Total_Residual         | Proprietary |
| Units                   | Required    | Energy_Total_Hourmeter        | Proprietary |
| Description             | Optional    | Energy_Partial                | Proprietary |
| Reliability             | Optional    | Energy_Partial_Residual       | Proprietary |
| Min_Pres_Value          | Optional    | Energy_Partial_Hourmeter      | Proprietary |
| Minimum_Value_Timestamp | Optional    | Energy_Total_Lagging          | Proprietary |
| Max_Pres_Value          | Optional    | Energy_Total_Lagging_Res      | Proprietary |
| Maximum_Value_Timestamp | Optional    | Energy_Total_Leading          | Proprietary |
| Average_Value           | Optional    | Energy_Total_Leading_Res      | Proprietary |
| Instantaneous_Timestamp | Proprietary | Energy_Last_Partial           | Proprietary |
| Average_Timestamp       | Proprietary | Energy_Last_Partial_Res       | Proprietary |
| Max_Average_Value       | Proprietary | Energy_Last_Partial_Timestamp | Proprietary |
| Max_Average_Timestamp   | Proprietary | Multifluid_Partial            | Proprietary |
| Min_Average_Value       | Proprietary | Multifluid_Weight             | Proprietary |
| Min_Average_Timestamp   | Proprietary | Instant_Min_Max_Reset         | Proprietary |
| Harmonics_Row_02        | Proprietary | Average_Min_Max_Reset         | Proprietary |
| Harmonics_Row_03        | Proprietary |                               |             |
| Harmonics_Row_04        | Proprietary |                               |             |

The way the OID is assigned to an Analog Input Object (instance number) is the following:  $\mbox{OID} = \mbox{LLMM}$ 

- with LL = Load # of the device (starting at 1).
- with MM = Index of the measurement type (see Analog Input Measurement List).

For example, Analog Input with OID 204 reflects Phasis/Neutral Voltage V1 of Load 2 of corresponding device.

The table with indexes of the analog input measurement list is given below:

| Index | Object Namew         | Object Description         | Unit | Type     | Present + Timestamp | Present Min/Max +<br>Timestamp | Average + Timestamp | Average Min/Max +<br>Timestamp | Harmonics 2 -> 10 | Energies Total +<br>Partial + LastPartial | Energies Total<br>Lagging/Leading | Multifluid | Reset Min/Max |
|-------|----------------------|----------------------------|------|----------|---------------------|--------------------------------|---------------------|--------------------------------|-------------------|-------------------------------------------|-----------------------------------|------------|---------------|
| 0     | VystPhN              | System Ph-N Voltage        | V    | Unsigned | •                   |                                |                     |                                |                   |                                           |                                   |            | •             |
| 1     | VystPhPh             | System Ph-Ph Voltage       | V    | Unsigned | •                   |                                |                     |                                |                   |                                           |                                   |            | •             |
| 2     | CurrentSyst          | System Current             | А    | Unsigned | •                   |                                |                     |                                |                   |                                           |                                   |            | •             |
| 3     | Frequency            | System Frequency           | Hz   | Unsigned | •                   | •                              | •                   | •                              |                   |                                           |                                   |            | •             |
| 4     | VoltPhNV1            | Ph-N Voltage V1            | V    | Unsigned | •                   | •                              | •                   | •                              |                   |                                           |                                   |            | •             |
| 5     | VoltPhNV2            | Ph-N Voltage V2            | V    | Unsigned | •                   | •                              | •                   | •                              |                   |                                           |                                   |            | •             |
| 6     | VoltPhNV3            | Ph-N Voltage V3            | V    | Unsigned | •                   | •                              | •                   | •                              |                   |                                           |                                   |            | •             |
| 7     | VoltPhNVn            | Ph-N Voltage Vn            | V    | Unsigned | •                   | •                              | •                   | •                              |                   |                                           |                                   |            | •             |
| 8     | VoltPhPhU12          | Ph-Ph Voltage U12          | V    | Unsigned | •                   | •                              | •                   | •                              |                   |                                           |                                   |            | •             |
| 9     | VoltPhPhU23          | Ph-Ph Voltage U23          | V    | Unsigned | •                   | •                              | •                   | •                              |                   |                                           |                                   |            | •             |
| 10    | VoltPhPhU31          | Ph-Ph Voltage U31          | V    | Unsigned | •                   | •                              | •                   | •                              |                   |                                           |                                   |            | •             |
| 11    | Currentl1            | Current I1                 | А    | Unsigned | •                   | •                              | •                   | •                              |                   |                                           |                                   |            | •             |
| 12    | Currentl2            | Current I2                 | А    | Unsigned | •                   | •                              | •                   | •                              |                   |                                           |                                   |            | •             |
| 13    | Currentl3            | Current I3                 | А    | Unsigned | •                   | •                              | •                   | •                              |                   |                                           |                                   |            | •             |
| 14    | CurrentIn            | Current In                 | А    | Unsigned | •                   | •                              | •                   | •                              |                   |                                           |                                   |            | •             |
| 15    | CurrentInba          | Current Inba               | %    | Unsigned | •                   |                                |                     |                                |                   |                                           |                                   |            | •             |
| 16    | CurrentIdir          | Current Idir               | А    | Unsigned | •                   |                                |                     |                                |                   |                                           |                                   |            | •             |
| 17    | Currentlinv          | Current linv               | А    | Unsigned | •                   |                                |                     |                                |                   |                                           |                                   |            | •             |
| 18    | Currentlhom          | Current Ihom               | А    | Unsigned | •                   |                                |                     |                                |                   |                                           |                                   |            | •             |
| 19    | CurrentInb           | Current Inb                | %    | Unsigned | •                   |                                |                     |                                |                   |                                           |                                   |            | •             |
| 20    | PowerApparentNom     | Nominal Apparent<br>Power  | VA   | Unsigned | •                   |                                |                     |                                |                   |                                           |                                   |            | •             |
| 21    | TotalPowerActive     | Total Active Power         | W    | Signed   | •                   | •                              | •                   | •                              |                   |                                           |                                   |            | •             |
| 22    | TotalPowerRActive    | Total Reactive Power       | VAr  | Signed   | •                   | •                              | •                   | •                              |                   |                                           |                                   |            | •             |
| 23    | TotalPowerApparent   | Total Apparent Power       | VA   | Unsigned | •                   | •                              | •                   | •                              |                   |                                           |                                   |            | •             |
| 24    | TotalPowerFactor     | Total Power Factor         | -    | Signed   | •                   | •                              | •                   | •                              |                   |                                           |                                   |            | •             |
| 25    | TotalPowerFactorType | Total Power Factor<br>Type | -    | Unsigned | •                   | •                              | •                   | •                              |                   |                                           |                                   |            | •             |
| 26    | PowerActiveP1        | P1 Active Power            | W    | Signed   | •                   | •                              | •                   | •                              |                   |                                           |                                   |            | •             |
| 27    | PowerActiveP2        | P2 Active Power            | W    | Signed   | •                   | •                              | •                   | •                              |                   |                                           |                                   |            | •             |
| 28    | PowerActiveP3        | P3 Active Power            | W    | Signed   | •                   | •                              | •                   | •                              |                   |                                           |                                   |            | •             |
| 29    | PowerRActiveQ1       | Q1 Reactive Power          | VAr  | Signed   | •                   | •                              | •                   | •                              |                   |                                           |                                   |            | •             |
| 30    | PowerRActiveQ2       | Q2 Reactive Power          | VAr  | Signed   | •                   | •                              | •                   | •                              |                   |                                           |                                   |            | •             |
| 31    | PowerRActiveQ3       | Q3 Reactive Power          | VAr  | Signed   | •                   | •                              | •                   | •                              |                   |                                           |                                   |            | •             |
| 32    | PowerApparentS1      | S1 Apparent Power          | VA   | Unsigned | •                   | •                              | •                   | •                              |                   |                                           |                                   |            | •             |
| 33    | PowerApparentS2      | S2 Apparent Power          | VA   | Unsigned | •                   | •                              | •                   | •                              |                   |                                           |                                   |            | •             |

| Index | Object Namew        | Object Description                    | Unit | Type     | Present + Timestamp | Present Min/Max +<br>Timestamp | Average + Timestamp | Average Min/Max +<br>Timestamp | Harmonics 2 -> 10 | Energies Total +<br>Partial + LastPartial | Energies Total<br>Lagging/Leading | Multifluid | Reset Min/Max |
|-------|---------------------|---------------------------------------|------|----------|---------------------|--------------------------------|---------------------|--------------------------------|-------------------|-------------------------------------------|-----------------------------------|------------|---------------|
| 34    | PowerApparentS3     | S3 Apparent Power                     | VA   | Unsigned | •                   | •                              | •                   | •                              |                   |                                           |                                   |            | •             |
| 35    | PowerFactorPF1      | PF1 Power Factor                      | -    | Signed   | •                   | •                              | •                   | •                              |                   |                                           |                                   |            | •             |
| 36    | PowerFactorTypeSPF1 | sPF1 Power Factor<br>Type             | -    | Unsigned | •                   | •                              | •                   | •                              |                   |                                           |                                   |            | •             |
| 37    | PowerFactorPF2      | PF2 Power Factor                      | -    | Signed   | •                   | •                              | •                   | •                              |                   |                                           |                                   |            | •             |
| 38    | PowerFactorTypeSPF2 | sPF1 Power Factor<br>Type             | -    | Unsigned | •                   | •                              | •                   | •                              |                   |                                           |                                   |            | •             |
| 39    | PowerFactorPF3      | PF3 Power Factor                      | -    | Signed   | •                   | •                              | •                   | •                              |                   |                                           |                                   |            | •             |
| 40    | PowerFactorTypeSPF3 | sPF1 Power Factor<br>Type             | -    | Unsigned | •                   | •                              | •                   | •                              |                   |                                           |                                   |            | •             |
| 41    | LoadCurve_<br>P+    | Load Curve Positive<br>Active Power   | W    | Unsigned | •                   |                                |                     |                                |                   |                                           |                                   |            | •             |
| 42    | LoadCurve_P-        | Load Curve Negative<br>Active Power   | W    | Unsigned | •                   |                                |                     |                                |                   |                                           |                                   |            | •             |
| 43    | LoadCurve_<br>Q+    | Load Curve Positive<br>Reactive Power | VAr  | Unsigned | •                   |                                |                     |                                |                   |                                           |                                   |            | •             |
| 44    | LoadCurve_Q-        | Load Curve Negative<br>Reactive Power | VAr  | Unsigned | •                   |                                |                     |                                |                   |                                           |                                   |            | •             |
| 45    | LoadCurve_S         | Load Curve Apparent<br>Power          | VA   | Unsigned | •                   |                                |                     |                                |                   |                                           |                                   |            | •             |
| 46    | THD_I1              | THD I1                                | %    | Unsigned | •                   | •                              |                     |                                | •                 |                                           |                                   |            | •             |
| 47    | THD_I2              | THD 12                                | %    | Unsigned | •                   | •                              |                     |                                | •                 |                                           |                                   |            | •             |
| 48    | THD_I3              | THD 13                                | %    | Unsigned | •                   | •                              |                     |                                | •                 |                                           |                                   |            | •             |
| 49    | THD_In              | THD In                                | %    | Unsigned | •                   | •                              |                     |                                | •                 |                                           |                                   |            | •             |
| 50    | THD_V1              | THD V1                                | %    | Unsigned | •                   | •                              |                     |                                | •                 |                                           |                                   |            | •             |
| 51    | THD_V2              | THD V2                                | %    | Unsigned | •                   | •                              |                     |                                | •                 |                                           |                                   |            | •             |
| 52    | THD_V3              | THD V3                                | %    | Unsigned | •                   | •                              |                     |                                | •                 |                                           |                                   |            | •             |
| 53    | THD_U12             | THD U12                               | %    | Unsigned | •                   | •                              |                     |                                | •                 |                                           |                                   |            | •             |
| 54    | THD_U23             | THD U23                               | %    | Unsigned | •                   | •                              |                     |                                | •                 |                                           |                                   |            | •             |
| 55    | THD_U31             | THD U31                               | %    | Unsigned | •                   | •                              |                     |                                | •                 |                                           |                                   |            | •             |
| 56    | A+                  | Positive Active Energy                | Wh   | Unsigned | •                   |                                |                     |                                |                   | •                                         |                                   |            | •             |
| 57    | A-                  | Negative Active Energy                | Wh   | Unsigned | •                   |                                |                     |                                |                   | •                                         |                                   |            | •             |
| 58    | ER+                 | Positive Reactive<br>Energy           | VArh | Unsigned | •                   |                                |                     |                                |                   | •                                         | •                                 |            | •             |
| 59    | ER-                 | Negative Reactive<br>Energy           | VArh | Unsigned | •                   |                                |                     |                                |                   | •                                         | •                                 |            | •             |
| 60    | ES                  | Apparent Energy                       | VAh  | Unsigned | •                   |                                |                     |                                |                   | •                                         |                                   |            | •             |
| 61    | Mff                 | Multifluid feeder                     | -    | Signed   | •                   |                                |                     |                                |                   |                                           |                                   | •          | •             |

# Annex II - 3. BACnet Services

The services define methods for BACnet devices to communicate and exchange data with one another. The D-50 / D-70 supports the following services:

| SERVICE LIST         | DESCRIPTION                                                                                                    |
|----------------------|----------------------------------------------------------------------------------------------------|
| readProperty         | Used by a BACnet device (the client) to ask another BACnet device (the server) to provide the value of one of its object properties |
| readPropertyMultiple | Used by a BACnet device (the client) to ask another BACnet device (the server) to provide the values of multiple object properties  |
| writeProperty        | Used by a BACnet device (the client) to ask another BACnet device (the server) to change the value of one of its object properties  |
| timeSynchronization  | Used to broadcast the current time to one or more BACnet servers                                                                    |
| who_Has              | Asks which BACnet devices contain a particular Object                                                                               |
| who_ls               | Used by a BACnet client to ask the presence of BACnet servers                                                                       |

## Annex II - 4. BACnet IP configuration via Easy Config System

The PICS file (Protocol Implementation Conformance Statement) is available at www.socomec.com

After logging in to Easy Config System on the DIRIS Digiware D-50 / D-70, you can find the BACnet IP settings in the BACnet menu under BACnet settings:

| PRODUCT CONFIGURATION                          |            |                                     |           |            |      |                      |
|------------------------------------------------|------------|-------------------------------------|-----------|------------|------|----------------------|
| USB Mode                                       |            |                                     |           |            |      | Back to devices list |
| ORGANISATION                                   | Ξ          | BACnet settings                     |           |            |      |                      |
| Products by Gateway                            |            | Description                         | Value     | M-70       | Unit | Deed                 |
| Q. Search                                      |            | <ul> <li>BACnet settings</li> </ul> |           |            |      | Read                 |
| (9) M-70                                       | 0          | Activation                          | Activated | - Disabled |      | Factory setti        |
| S-135@2                                        |            | Instance ID                         | 100       | 100        |      |                      |
| U-30@37                                        |            | Virtual network ID                  | 8474      | 8474       | -    | Program              |
| I-35@4                                         |            |                                     |           |            |      |                      |
| I-35@39                                        |            |                                     |           |            |      |                      |
| I-45@40                                        |            |                                     |           |            |      |                      |
| IO20@3                                         |            |                                     |           |            |      |                      |
| U-3x DC@8                                      |            |                                     |           |            |      |                      |
| PARAMETERS                                     | =          |                                     |           |            |      |                      |
| General                                        |            |                                     |           |            |      |                      |
| <ul> <li>Connectivity</li> </ul>               |            |                                     |           |            |      |                      |
| SNMP                                           |            |                                     |           |            |      |                      |
| ▼ BACnet                                       |            |                                     |           |            |      |                      |
| <b>%</b> BACnet settings                       | D          |                                     |           |            |      |                      |
| <ul> <li>Date/time</li> </ul>                  |            |                                     |           |            |      |                      |
| <ul> <li>Emails (SMTP)</li> </ul>              |            |                                     |           |            |      |                      |
| <ul> <li>Load curves &amp; Consumpt</li> </ul> | ion curves |                                     |           |            |      |                      |

Activation: Enable or disable the BACnet IP function

Main instance ID: 100 by default. It must be unique within the BACnet network.

Virtual network ID: Set the virtual network ID. It must be unique within the BACnet network.

The port used by the DIRIS Digiware D-50 / D-70 for BACnet IP communication is set to 47808 (BAC0 in hexadecimal) and cannot be changed.